# Решение «ОСАГО Про»

Инструкции по работе с приложением для **страховой компании** 

## Содержание

| Работа с продуктом в зависимости от модели работы | . 2 |
|---------------------------------------------------|-----|
|                                                   |     |
| Страховая компания — выплата наличными            | . 3 |
|                                                   | 0   |
| страховая компания - направление на ремонт        | . 0 |

### Введение

В зависимости от модели взаимодействия между Вашей страховой компанией и Вашим партнером – независимой экспертизой в рамках процесса урегулирования убытков ОСАГО, используются различные варианты работы в ОСАГО Про, которые подразумевают создание дела и заполнение первичных административных данных либо на стороне страховой компании, либо на стороне независимой экспертизы:

1. Страховая компания создает дело в ОСАГО Про с первичными административными данными

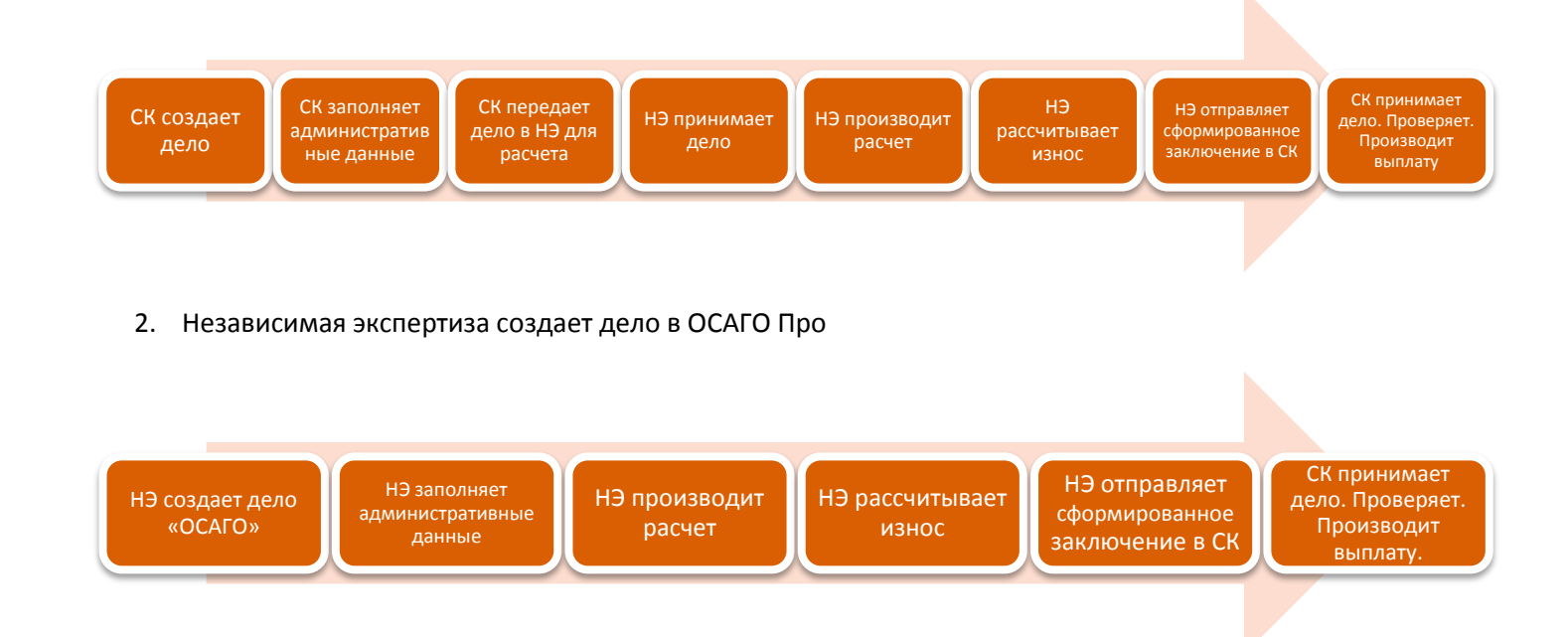

#### Авторизация в ОСАГО Про:

- 1. Зайдите на сайт <u>www.audatex.ru</u>
- 2. В окне «Доступ в AudaPad Web» укажите учётные данные и нажмите "Войти".

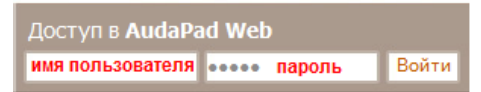

### Создание нового дела (процесс 1)

1. Перейдите в папку "Открытые" и нажмите кнопку создания нового дела.

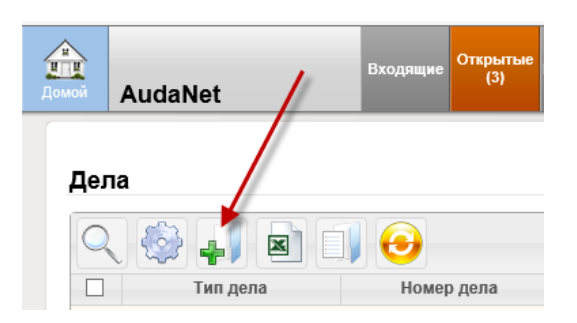

2. В окне нового дела выберите тип полиса – ОСАГО.

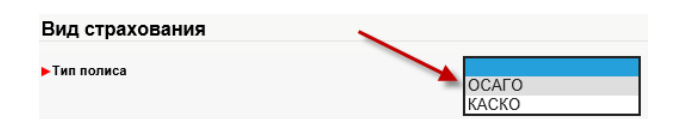

 Заполните административные данные дела. Несмотря на то, что обязательных полей всего несколько, все имеющиеся поля автоматически переносятся в будущее электронное Экспертное Заключение, поэтому они должны быть заполнены на одном из этапов работы с убытком до формирования заключения.

| ▶ Номер дела | Номер дела |
|--------------|------------|
| ▶ Госномер   | ГОСНОМЕР   |

✓ Выберите экономический регион. В зависимости от региона ОСАГО Про будет использовать соответствующие справочники РСА по стоимости запасных частей, работ и материалов.

| Экономический реги | юн          |   |
|--------------------|-------------|---|
| ▶ Регион           | Центральный | ~ |

✓ Укажите VIN. На одном из следующих шагов у вас будет возможность произвести автоматическую идентификацию TC по VIN с использованием опции AudaVIN. Если Вы не планируете использовать AudaVIN, то выберите производителя и модель транспортного средства в соответствующих полях. ✓ Нажмите кнопку создания нового дела.

Создать

- 3. На закладке «Основные Данные» проверьте, какие поля Вы можете заполнить на текущем этапе при необходимости, укажите данные о заказчике расчёта, собственнике TC.
- При необходимости, на закладке дела "Вложения" вы можете добавить вложения: направление на проведение НТЭ, акт осмотра или фотографии.

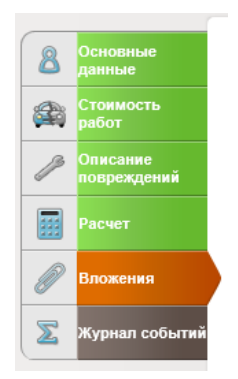

✓ Для загрузки одного или нескольких вложений, нажмите на кнопку "Добавить" в соответствующей категории.

#### Добавить

 Выберите одно или несколько вложений и нажмите "Загрузить". После того, как вложения загрузятся, выберите соответствующий тип из выпадающего списка напротив каждого файла.

| Ка | лькуляция         |  |
|----|-------------------|--|
| 3a | ключение эксперта |  |
| Aĸ | т осмотра         |  |
| Φo | тотаблица         |  |
| Дp | угое              |  |

✓ На закладке дела "Журнал событий" отображается информация по изменению статуса дела, а также связанные с этим делом сообщения. При необходимости, здесь можно проследить этапы работы с делом и прочитать служебные или пользовательские сообщения.

| 0        | Основные               | Журнал событи         | ň           |      |           |
|----------|------------------------|-----------------------|-------------|------|-----------|
|          | данные                 |                       |             |      |           |
|          | Стоимость<br>работ     | Журнал изменени       | я статуса д | ела  |           |
| Описание |                        | Текущий статус        |             |      |           |
|          |                        | Дело зарегистрировано |             |      |           |
|          | in or promption in the | Page 🐗 🕯 1 🕨 🕪        |             |      |           |
|          | Расчет                 |                       |             |      |           |
| Ø        | Вложения               | Журнал сообщени       | Й           |      |           |
|          |                        | Дата создания         |             | Тема | Сообщение |
| $\Sigma$ | Журнал событий         | Записи не найдены.    |             |      |           |
|          |                        | Отправить сообщение   |             |      |           |

5. Для отправки дела в независимую экспертизу в меню действий с делом выберите "Отправить".

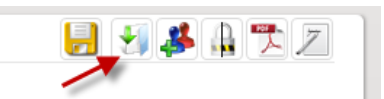

✓ Найдите партнёра посредством ввода его имени пользователя (логина) или Ф.И.О., в последнем случае программа сама предложит вам выбрать получателя из выпадающего списка.

| Отправить д | ело                                                       | ×      |
|-------------|-----------------------------------------------------------|--------|
| Получатель  |                                                           | Поиск  |
| Калькуляции | Овыбранные (1)<br>●все (2)<br>Оне отправлять<br>Последняя |        |
| Вложения    | Овыбранные (0)<br>•Все (13)<br>Оне отправлять             |        |
| Комментарий |                                                           | < >    |
|             |                                                           |        |
|             |                                                           |        |
|             |                                                           |        |
|             | Отправить                                                 | Отмена |

- ✓ При необходимости, добавьте комментарий и нажмите "Отправить". Копия дела для справочной информации появляется в папке "Исходящие", а в журнал событий заносится информация об отправке дела.
- 6. Далее, сотрудники экспертизы проводят описание повреждений в графическом модуле OnePad и подготавливают электронное экспертное заключение, включающее в себя всю необходимую информацию: стоимость и износ запасных частей, стоимость материалов, нормативные трудоемкости согласно Единой методики по определению размера расходов на восстановительный ремонт в отношении поврежденного транспортного средства. По окончании работы сотрудник независимой экспертизы направляет дело на учетную запись страховой компании.

#### Принятие дела от независимой экспертизы (процессы 1 и 2)

1. Перейдите в папку "Входящие", где отображаются поступившие дела.

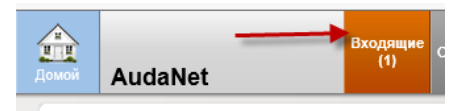

✓ Для продолжения работы с поступившим делом, его необходимо принять. Нажмите, справа, в меню действий с делом, кнопку принятия дела.

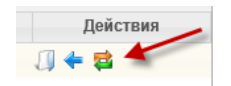

 ✓ Если дело поступило к вам по ошибке можно отказаться от его принятия и отклонить дело – оно будет автоматически переадресовано отправителю.

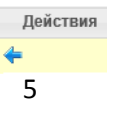

- ✓ Принятое дело перемещается в папку "Открытые" и автоматически выводится на экран.
- 2. На странице «Вложения» будут доступны:
  - ✓ Экспертное заключение
  - Фототаблица
  - ✓ Фотографии или документы, по договоренности о комплекте документации, которую должны прикладывать сотрудники независимой экспертизы к делу
  - ✓ Для просмотра вложения нажмите на его название

| Документы |         |                         |
|-----------|---------|-------------------------|
|           | B       | Номер дела 141119.pdf   |
| Добавить  | Выделит | ъ все / снять выделение |

✓ Для сохранения вложения пометьте его и нажмите "Скачать выделенные вложения"

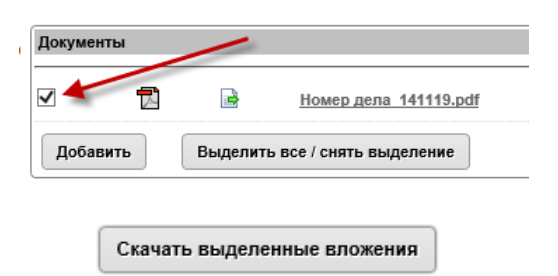

3. При необходимости корректировки заключения дело отправляется, повторно, в независимую экспертизу, с указанием замечаний в окне комментариев.

| Отправить д | ело                                                        | ×      |
|-------------|------------------------------------------------------------|--------|
| Получатель  |                                                            | Поиск  |
| Калькуляции | Овыбранные (2)<br>●всс (2)<br>Оне отправлять<br>Опоследняя |        |
| Вложения    | Овыбранные (1)<br>●все (1)<br>Оне отправлять               |        |
| Комментарий | Завышен норматив на ремонт пер. л. крыла                   | a.     |
|             |                                                            |        |
|             |                                                            |        |
|             |                                                            |        |
|             | Отправить                                                  | Отмена |

4. По завершению работы с делом оно закрывается, для этого в меню работы с делом нажмите на кнопку закрытия дела.

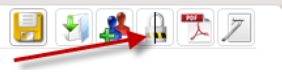

- ✓ Закрытое дело перемещается в папку "Закрытые".
- ✓ При необходимости, закрытое дело может быть открыто повторно, для этого в меню работы с делом нажмите на кнопку повторного открытия дела – оно переместится в папку "Открытые" и с ним можно будет снова работать.

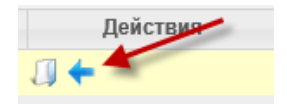

При возникновении вопросов и пожеланий мы с радостью ответим на них по телефонам: 007 495 730-0770 , 8 800 250-56-34 и <u>rutech@audatex.ru</u>